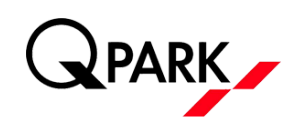

### Inloggen in de Fleet Management Portal

- De inloggegevens voor de portal ontvang je van Q-Park. Er kan slechts 1 e-mailadres worden gekoppeld aan het inlogaccount.
- Inloggen op de fleetportal kan heel gemakkelijk via www.q-park.nl/login
- Kies om in te loggen het blok: Log in als Fleet Manager

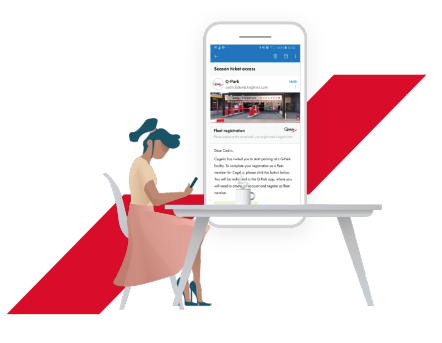

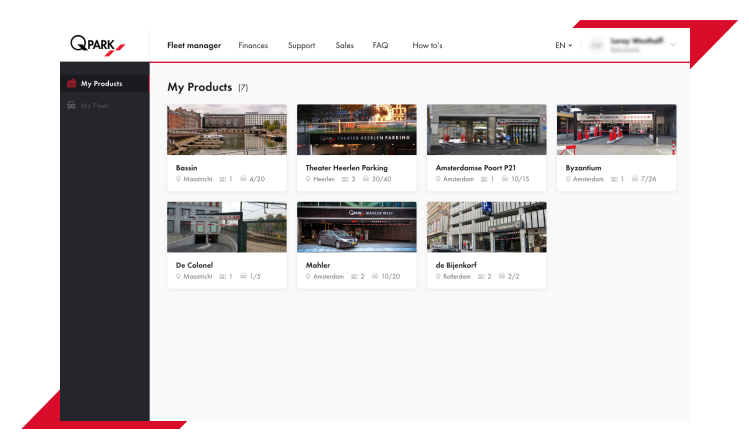

## Overzichtspagina

Op de overzichtspagina vind je alles terug m.b.t. tot de verschillende abonnementsvormen:

- Parkeergarage(s) waar de abonnementen geldig zijn
- Verschillende abonnementensvormen
- Aantal parkeerrechten (uitgegeven en openstaand)
   1 toegangspas = 1 parkeerrecht
- Op de overzichtspagina vind je één blok per locatie. Alle verschillende abonnementensvormen in een garage zijn op deze pagina gebundeld. Splitsing wordt zichtbaar door met je muis op de parkeerrechten te staan.

## Uitleg diverse buttons - legenda My products: De overzichtspagina My Fleet: Overzicht van alle uitgedeelde parkeerrechten met type product, e-mail, datum en status. **My Products** 2 Aantal verschillende abonnementsvormen 🖶 4 / 6 Uitgegeven parkeerrechten versus totale parkeerrechten De Griend, Maastricht Maastricht 三2 品4/6 3/4 6x24 Verdeling aantallen per abonnementsvorm 3/4 6x24 1/2 Kantoor 1/2 Kantoor

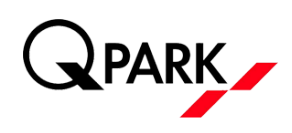

## Parkeergarage specifiek

Totaal overzicht van alle parkeerrechten in een specifieke parkeergarage (vb. De Griend)

- Naam gebruiker
- E-mailadres waarop de gebruiker de uitnodiging heeft ontvangen. Dit betekent niet per definitie dat het account al is geregistreerd. Bekijk status om te zien of de uitnodiging is geaccepteerd.
- Parkeerrecht
- Aanmaakdatum van de gebruiker
- Status: Actief of in afwachting (uitnodiging nog niet geaccepteerd)

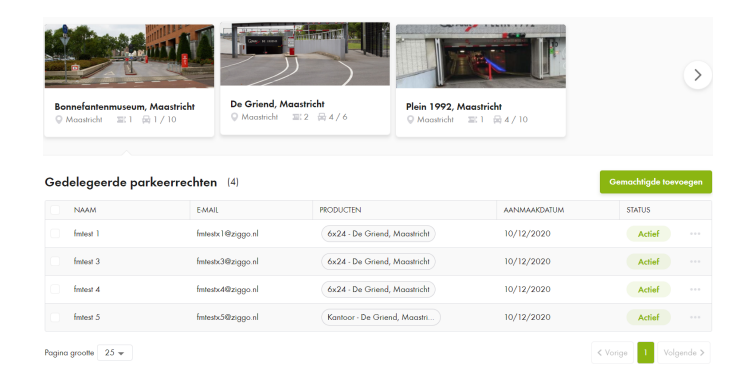

| PARK        | Fleet manager Finance                 | ss Support Sales FA                                                                                                    | AQ How to's                                                | EN ~                                            |                               |  |
|-------------|---------------------------------------|----------------------------------------------------------------------------------------------------|------------------------------------------------------------|-------------------------------------------------|-------------------------------|--|
| My Products | My Products (7)                       |                                                                                                    |                                                            |                                                 |                               |  |
| r My Fleet  | Bassin<br>© Maastricht ≡ 1 ⊕ 4/20     | Theater Hearlen Parki<br>V Hearlen III 3 @ 30                                                                                                    | nraktino<br>ng<br>y40<br>Amsterdamse Po<br>Q Amsterdamse T | ort P21         Byz           № 10/15         A | antium<br>naterdam III @ 7/26 |  |
|             | Delegated parking rig                 | ghts (30) Y Show filters                                                                                                    | PARKING RIGHTS                                             | CREATION DATE                                   | Add delegate                  |  |
|             | <ul> <li>Inscissons</li> </ul>        | too increased shaked in                                                                                                    | Kantoor - Theater Heerlen Parking                          | 12/02/2020                                      | Active                        |  |
|             | Concussion .                          | and to be description of the description of the                                                                                                    | 5x24 - Theater Heerlen Parking                             | 12/02/2020                                      | Active                        |  |
|             | ing Walter                            | tory and Albertains in                                                                                                    | Kantoor - Theater Heerlen Parking                          | 12/02/2020                                      | Ø Edit delegate profile       |  |
|             | D Roll Invan                          | had provided at the                                                                                                    | 5x24 - Theater Heerlen Parking                             | 12/02/2020                                      | Resend invite                 |  |
|             | <ul> <li>Intilly Terrority</li> </ul> | $(\alpha,\beta) = (\alpha,\beta) = (\beta,\beta) = (\beta,\beta$ | 5x24 - Theater Heerlen Parking                             | 12/02/2020                                      | Delete delegate               |  |
| ĺ           | init inset                            | had becardballable in                                                                                                    | 5x24 - Theater Heerlen Parking                             | 12/02/2020                                      | Pending                       |  |
|             | <ul> <li>Kalifig Tapeper</li> </ul>   | hilling approximated and in                                                                                                    | Kantoor - Theater Heerlen Parking                          | 12/02/2020                                      | Active                        |  |
|             | The families are families and the     |                                                                                                    | Kantoor - Theater Heerlen Parking                          | 12/02/2020                                      | Pending                       |  |
|             | <ul> <li>Barna Bagelan</li> </ul>     | derive angeler Britschart in                                                                                                    | Kantoor - Theater Heerlen Parking                          | 12/02/2020                                      | Revoked                       |  |
|             | in Tajin                              | pringle-Baladari la                                                                                                    | Kantoor - Theater Heerlen Parking                          | 12/02/2020                                      | Active                        |  |
|             | Showing 1 to $10 \checkmark$ of 30    |                                                                                                    |                                                            | < Previous                                      | 1 2 3 7 Next >                |  |

## Gebruiker wijzigen

- Gebruiker bewerken (naam en parkeerrecht)
   De uitgenodigde gebruiker kan een ander e-mailadres (dan het uitgenodigde e-mailadres) registreren via de app, maar deze kan achteraf niet meer worden gewijzigd.
- Gebruiker verwijderen. Hiermee wordt zowel het parkeerrecht ingetrokken en de gebruiker verwijderd uit de Fleet Management Portal.
- Om een gebruiker te wijzigen, klik op de 3 puntjes naar de status.
- Uitnodiging parkeerrecht opnieuw versturen.
- Intrekken parkeerrecht
- Klik op het selectievakje voor de naam van de gebruiker.
   Kies bovenin: parkeerrecht intrekken
   Hiermee trek je het parkeerrecht in, maar wordt de gebruiker niet verwijderd uit de Fleet
   Management Portal. Dit is handig als de gebruiker meer dan 1 parkeerrechten heeft.

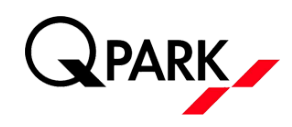

| My Products (7        | 7)                                          |                                                                                                    |                                                                                                    |                                                                                                    |          |
|-----------------------|---------------------------------------------|----------------------------------------------------------------------------------------------------|----------------------------------------------------------------------------------------------------|----------------------------------------------------------------------------------------------------|----------|
| Bassin                | Theater Heerlen P<br>9 Heerlen 21.3 d       | arking<br>3 30/40                                                                                                    | Image: Point of the second second | ntium<br>eterdam III 🛱 7/26                                                                                | >        |
| ♥ Middsmcnr _. I ₩    |                                             |                                                                                                    |                                                                                                    |                                                                                                    |          |
| Delegated parkir      | ng rights (30) V Show filters               | PARKING RIGHTS                                                                                                    | CREATION DATE                                                                                                    | Add delega                                                                                                 | to       |
| Delegated parkir      | ng rights (30) V Show filters               | PARKING RIGHTS     Kontoor - Theorier Heerlen Parking                                                                                                    | CREATION DATE<br>12/02/2020                                                                                                    | Add delega                                                                                                 | to<br>   |
| Delegated parkir      | ag rights (30)<br>♥ EMAIL                   | PARKING RIGHTS     Kontoor - Theater Heerlee Parking     Sx24 - Theater Heerlee Parking                                                                                                    | CREATION DATE<br>12/02/2020<br>12/02/2020                                                                                                    | Add delega     STATUS     Active     Active                                                                |          |
| Delegated parkir      | ng rights (30)<br>♥ Show fillers<br>♦ EMAIL | PARKING RIGHTS     Kontoor - Theater Heerlen Parking     Sx24 - Theater Heerlen Parking     Kontoor - Theater Heerlen Parking                                                                    | CREATION DATE     12/02/2020     12/02/2020     12/02/2020                                                                                                    | Add delego     Add delego     Add delego     Adive     Adive     Adive     Adive                           |          |
| Delegated parkir NAME | e EMAIL                                     | PARKING RIGHTS Kantoor - Theoter Heerlen Parking Sx24 - Theoter Heerlen Parking Kantoor - Theoter Heerlen Parking Sx24 - Theoter Heerlen Parking Sx24 - Theoter Heerlen Parking                  | CREATION DATE<br>12/02/2020<br>12/02/2020<br>12/02/2020<br>12/02/2020                                                                                                    | Add delega     Add delega     Add delega     Adive     Active     Active     Revoked                       | <b>b</b> |
|                       | e EMAIL                                     | PARKING RIGHTS     Kantoor - Theater Heerlen Parking     Sx24 - Theater Heerlen Parking     Sx24 - Theater Heerlen Parking     Sx24 - Theater Heerlen Parking     Sx24 - Theater Heerlen Parking | <ul> <li>CREATION DATE</li> <li>12/02/2020</li> <li>12/02/2020</li> <li>12/02/2020</li> <li>12/02/2020</li> <li>12/02/2020</li> <li>12/02/2020</li> </ul>                                                                                                    | Add delege     Add delege     Add delege     Adive     Active     Active     Active     Revoked     Active |          |

Annual Summer

Harden Sandermann

Showing 1 to 13 v of 250 Fleet members

QPARK \_ EN -Fleet manager Finances Support Sales FAQ How to's My Fleet V Show filters My Fleet Kantoor - Theater Heerlen Parking +2 12/02/2020 Active Team internation ten instanti di debeta in Castley Lasterature and to be description of the description of the Kantoor - Theater Heerlen Parking +2 12/02/2020 Active ---terry and the state in Kantoor - Theater Heerlen Parking 12/02/2020 Active Kantoor - Theater Heerlen Parking +1 12/02/2020 Revoked 12/02/2020 Active Kantoor - Theater Heerlen Parking and, terms why are applied as a lar Kantoor - Theater Heerlen Parking Pending had been dealers by 12/02/2020 and the state of the state of the state of the state of the state of the state of the state of the state of the Kantoor - Theater Heerlen Parking +2 12/02/2020 Active Kantoor - Theater Heerlen Parking 12/02/2020 Pending the last definition in the Annu magnitudi shakala ini Kantoor - Theater Heerlen Parking 12/02/2020 Revoked Kantoor - Theater Heerlen Parking 12/02/2020 Active per language distribution of the Kantoor - Theater Heerlen Parking +1 12/02/2020 Active

to say mapped which and its

terile and terms which

Kantoor - Theater Heerlen Parking

Kantoor - Theater Heerlen Parking

Pending

Active

1 2 3 ... 7 Next >

12/02/2020

12/02/2020

## Multi select

### Intrekken

- Intrekken parkeerrechten alle geselecteerde gebruikers.
- Blijft zichtbaar in My Fleet, maar zonder parkeerrecht.
- Opnieuw parkeerrecht verstrekken: klik op de 3 puntjes en kies voor gebruiker bewerken. Je kunt een nieuw parkeerrecht toewijzen.

#### Gebruiker verwijderen

- De gebruiker en het bijbehorende parkeerrecht wordt verwijderd.
- De gebruiker staat niet meer in het overzicht in My Fleet.
- Om de gebruiker opnieuw toe te voegen moet je kiezen voor gebruiker toevoegen.

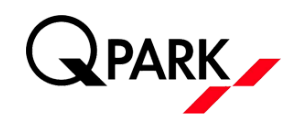

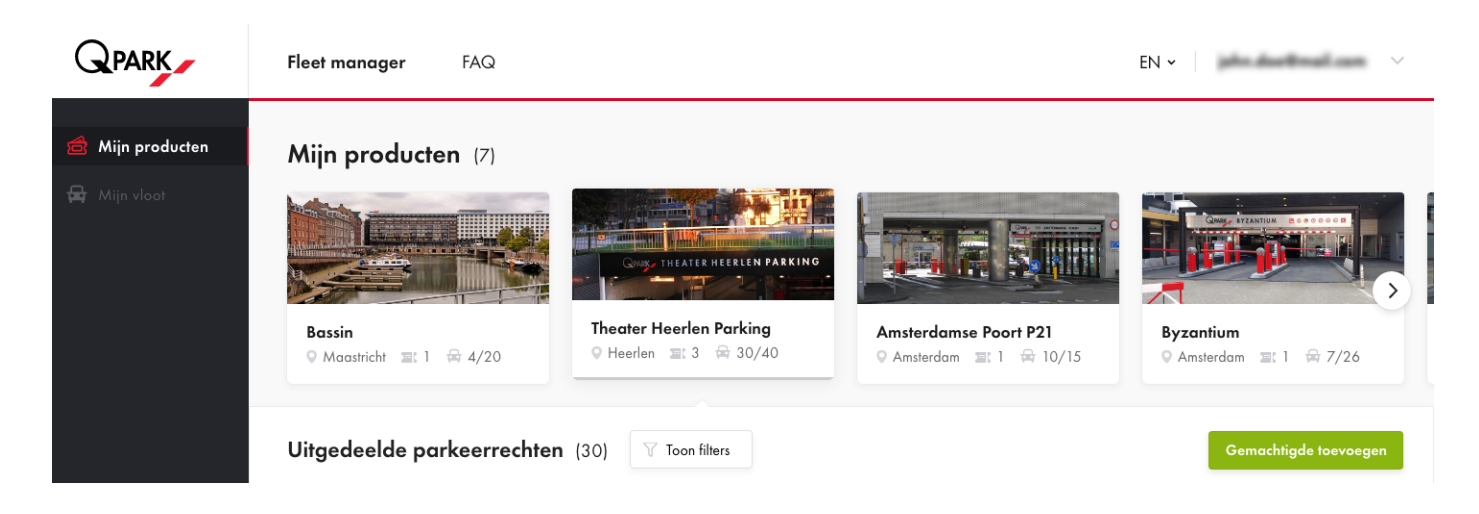

## Toevoegen gebruiker

Klik op de garage pagina rechts op de groene button: gebruiker toevoegen.

- Vul hier de voornaam + achternaam in
- E-mailadres waar de uitnodiging naar verstuurd moet worden
- Koppel het juiste parkeerrecht

Wat moet de medewerker nu doen?

- Nieuwe Q-Park app downloaden
- Uitnodiging accepteren in de app
- Kenteken toevoegen
- \* oude Q-Park app mag verwijderd worden.

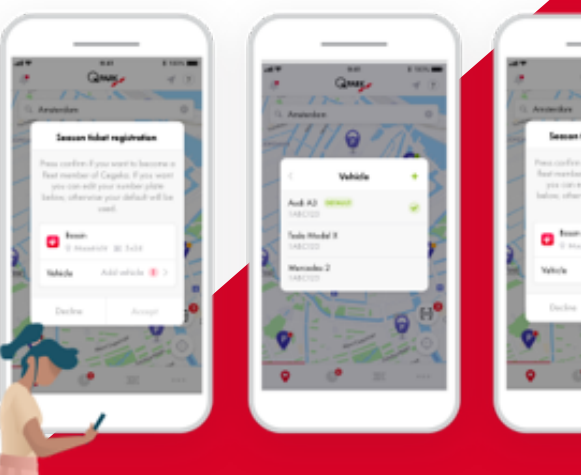

## Q-Park App

De nieuwe Q-Park app heeft iedereen nodig om te parkeren. Als Fleetmanager heb je deze ook nodig als je zelf gebruik maakt van een parkeerrecht.

- App is gekoppeld aan het parkeerrecht wat is uitgegeven door de werkgever.
- In de app voert de medewerker het kenteken op. Er kan één kenteken per parkeerrecht gekoppeld worden.
- Loopdeuren openen met QR code in de app.
- Koppelen aan privé gebruik.